# Jak wyszukać miejscowy plan zagospodarowania przestrzennego?

#### Wejść na stronę: *geoportal.szczecin.pl*

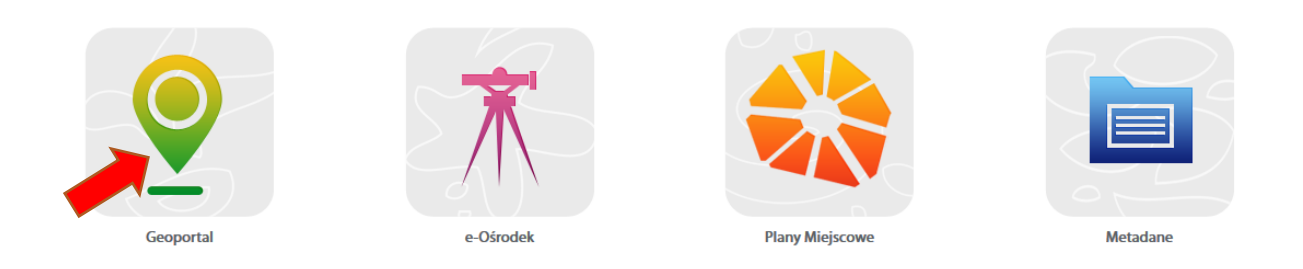

#### Zmienić profil na: Zagospodarowanie Przestrzenne

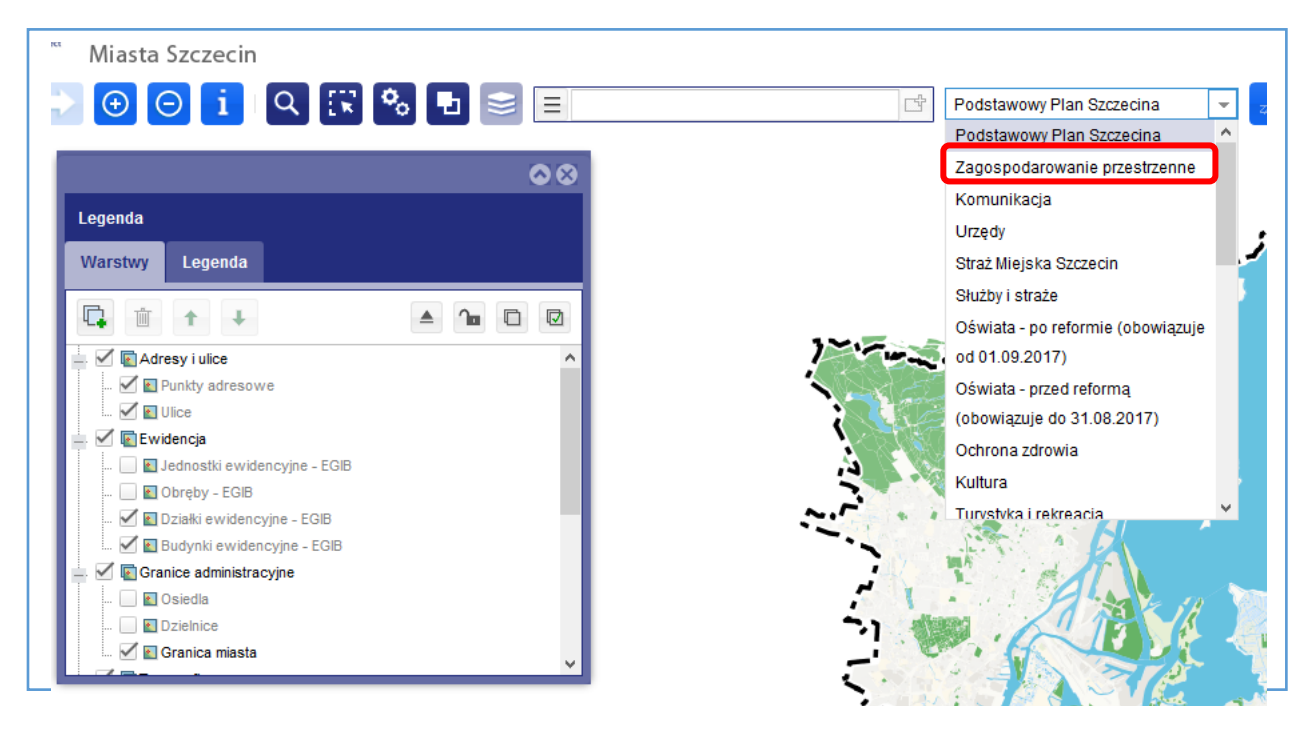

Wyszukać obszar, gdzie chcemy sprawdzić jaki jest obowiązujący plan –

po adresie (np. Sobótki, 26) lub po działce (3039, 175)

| Miasta Szczecin | inej                           |                                 |
|-----------------|--------------------------------|---------------------------------|
| 🕩 Θ 🖸 🤉 🕄 🕏 🗉 ≡ | Sobótki, 26                    | Zagospodarowanie przestrzenne 💌 |
|                 | Sobótki, 26<br>Punkty adresowe | 0                               |
| Legenda         | Strona 1 z 1                   | 5 <sup>2</sup> 0 0              |
| Warstwy Legenda | « < > » C                      |                                 |
| Adresy i ulice  |                                | 450<br>45F<br>45E               |
|                 |                                |                                 |

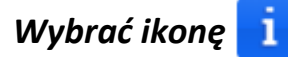

#### Zostawić włączoną warstwę MPZP - plany obowiązujące

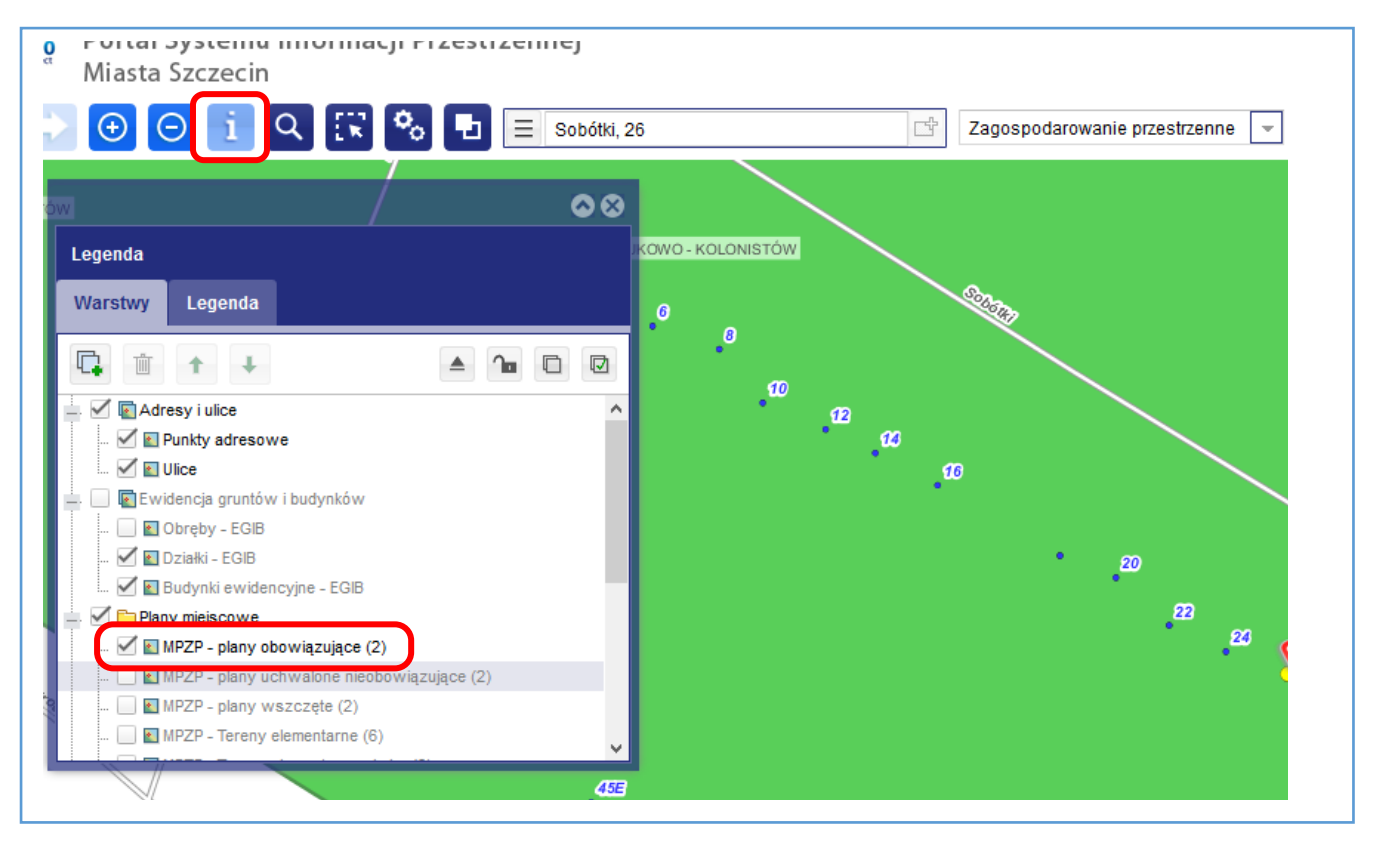

Kliknąć w wybranym miejscu. Pojawi się tabela z informacjami o planie. Klikając w link, w nowym oknie otworzy się pdf z Uchwałą dotyczącą danego planu.

Analogicznie postępujemy w przypadku, kiedy chcemy pobrać informacje dotyczące terenów elementarnych.(Pamiętajmy! Aby pobrać informacje warstwa musi być włączona).

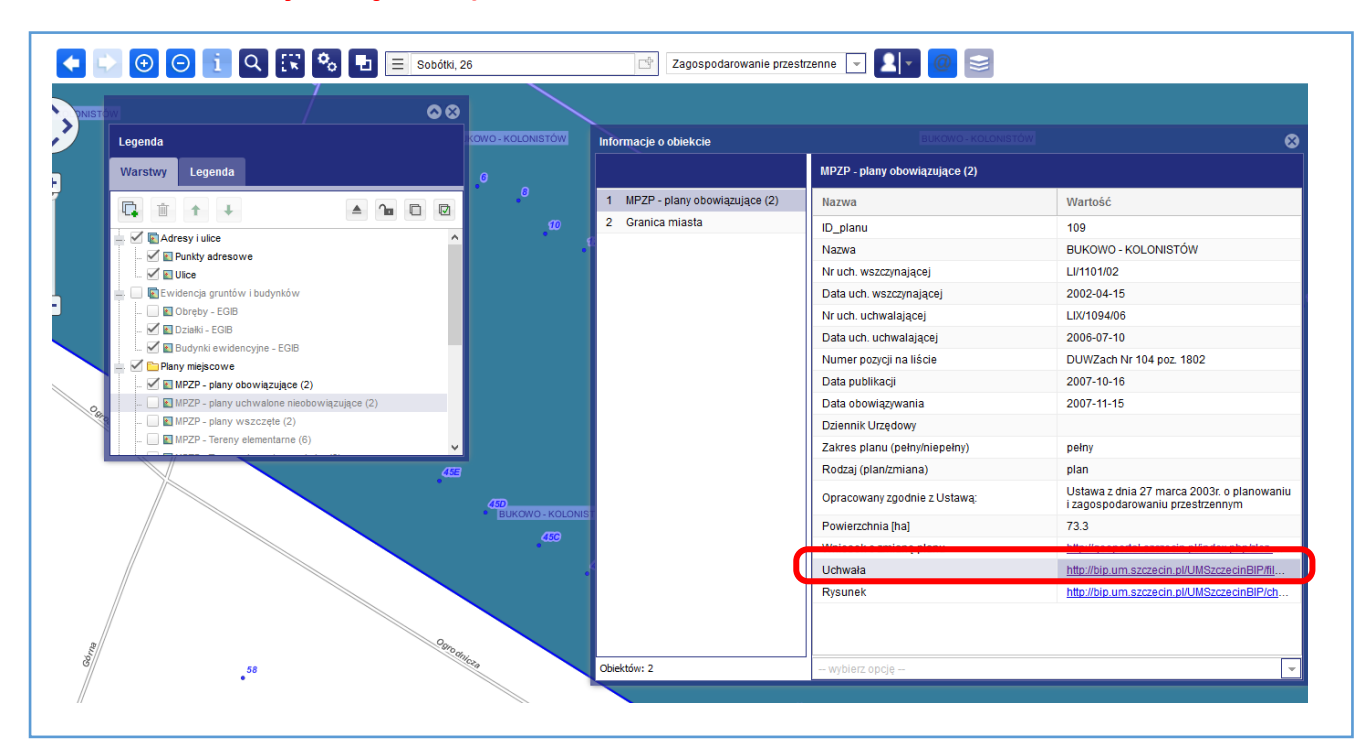

Mamy możliwość wczytania wpasowanego załącznika planu (mapy rastrowej). Plan znajdziemy po ID\_planu lub po Nazwie.

Informacje znajdziemy w tabeli: Informacje o obiekcie (klikając i w szukanym miejscu).

|                                 | MPZP - plany obowiązujące (2) |                     |
|---------------------------------|-------------------------------|---------------------|
| 1 MPZP - plany obowiązujące (2) | Nazwa                         | Wartość             |
| 2 Granica miasta                | ID_planu                      | 109                 |
|                                 | Nazwa                         | BUKOWO - KOLONISTÓW |
|                                 | Nr uch. wszczynającej         | LI/1101/02          |

### Wybrać: Dodaj dane

| G   | ) 🖯 🖸 i 🔍 🕅 🗞                      | 🔄 🔄 Sobótki, 26    |
|-----|------------------------------------|--------------------|
|     |                                    | Minimapa           |
|     |                                    | 👷 Współrzędne      |
|     | Legenda                            | Mapy użytkownika   |
|     |                                    | n+ Dodaj dane      |
|     | Warstwy Legenda                    | Usługi P.B.1137. D |
|     |                                    | ? Pomoc            |
| P.E |                                    | 10                 |
|     | Adresy i ulice     Punkty adresowe | 12 14              |
|     |                                    | 16                 |

## W nazwie warstwy wpisać ID\_planu (109) lub nazwę planu (Bukowo -Kolonistów)

| Portal Systemu Informacji Przest: × +                                                                                                    |                                                                                                    | - 0 | ×        |
|----------------------------------------------------------------------------------------------------|----------------------------------------------------------------------------------------------------|-----|----------|
| ← → C ▲ Niezabezpieczona   geoportal.szczecin.pl/mapa/                                                                                                    |                                                                                                    | \$  | Θ:       |
| Image: State of the state of the state | Podstavovy Plan Szczecina V L Pokaż wysokość V O Pomoc                                                                                                    | н   | <u> </u> |
|                                                                                                    | Oodaj warstwe     Oo OC       Warstwy ISDD     WMS     WFS     GeoRSS       Filtowale     1009     Kategoria     Image: Comparison of the comparison of the co |     |          |
|                                                                                                    | Pokaž na mapie UWącz etykiety Umieść na górze legendy Dodaj Zamknij                                                                                                    |     |          |

#### Jeżeli chcemy wczytać wszystkie arkusze planu Bukowo – Kolonistów

(Ctrl zaznaczamy wszystkie arkusze)

Dodajemy - Zamykamy. Załączniki rastrowe trafiają do katalogu

"Moje warstwy" w zestawieniu warstw (na samej górze)

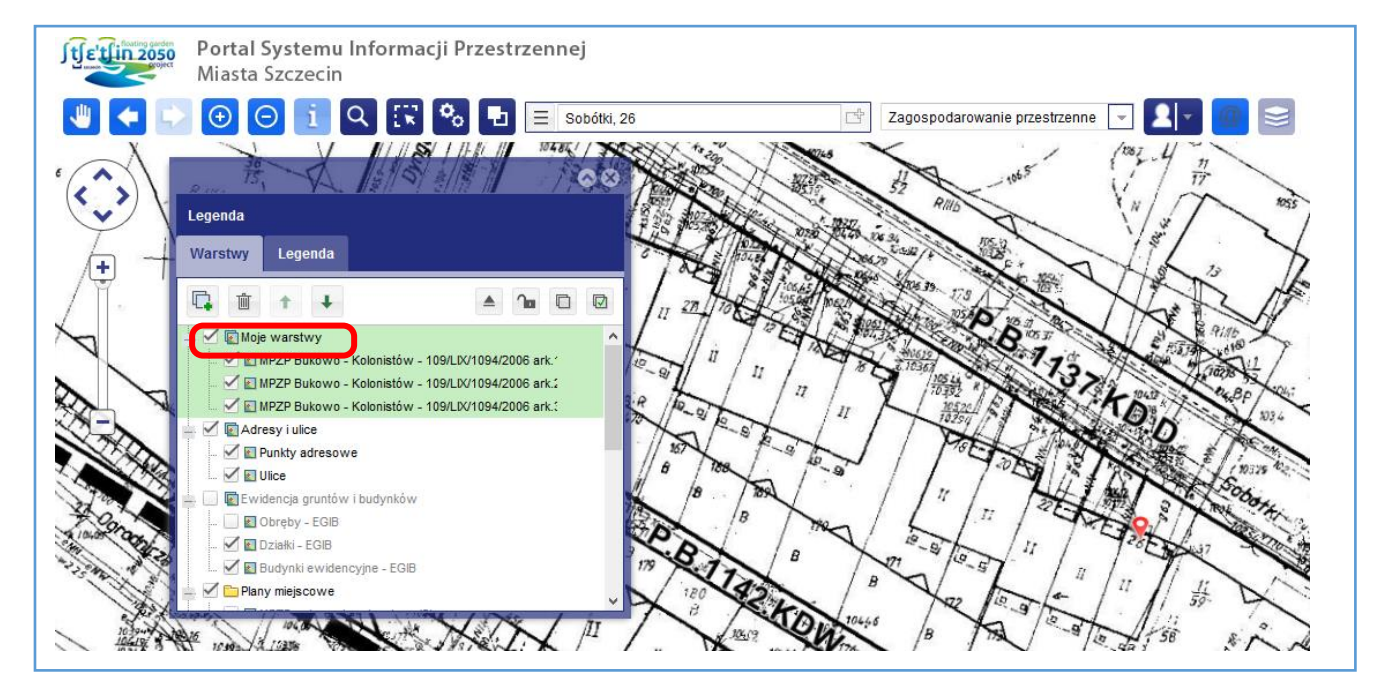

Katalog "Moje warstwy" możemy przenieść np. poniżej Ewidencji. Spowoduje to, że załączniki rastrowe nie będą przykrywały granic działek, tylko będą poniżej.

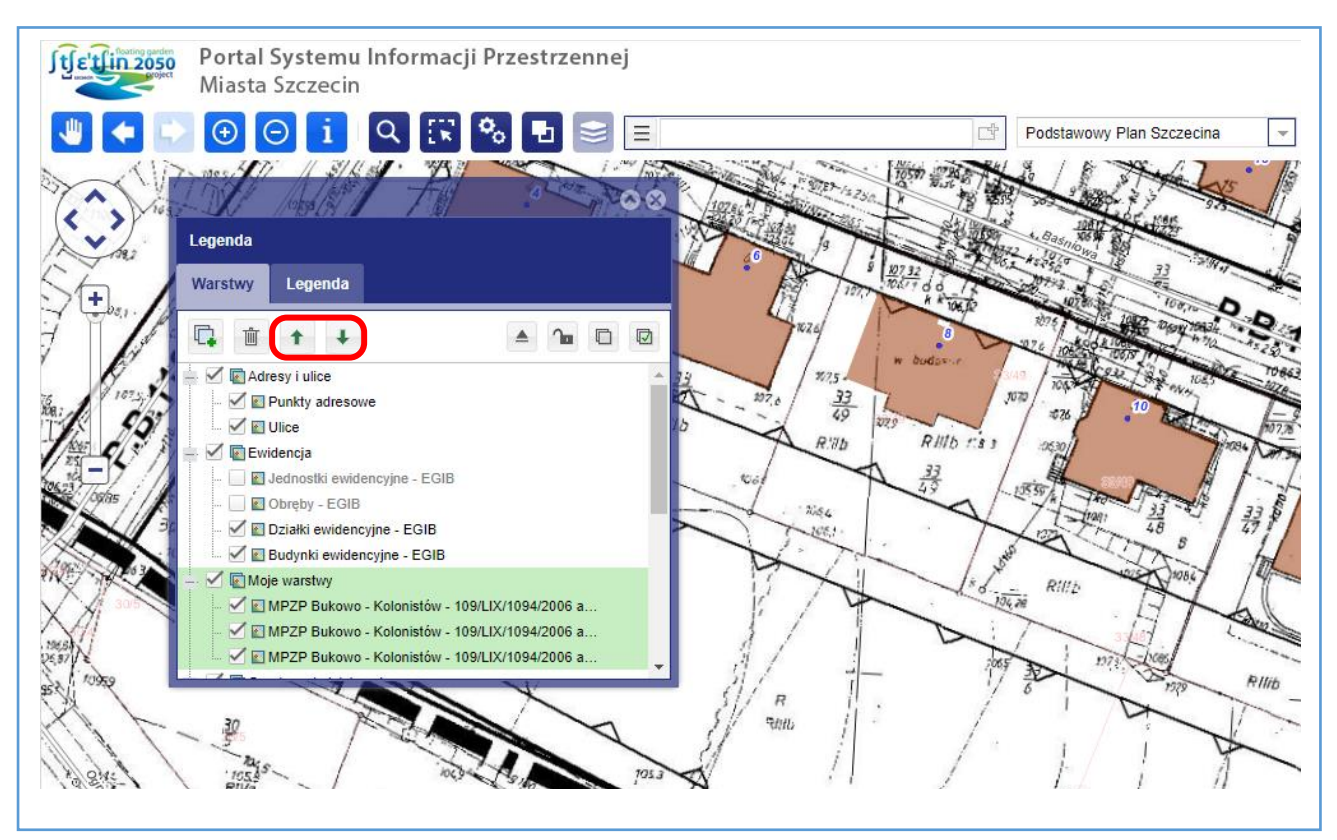